## 喜鹊儿 APP 使用考勤功能说明手册(管理员版)

1、登陆网址: <u>http://www.xiqueer.com/</u>。 有 3 种登陆方式,都可以登陆,现在演示第二种 登陆方式。先选择学校,然后输入教务系统的账号密码。,如图(1)和图(2)。

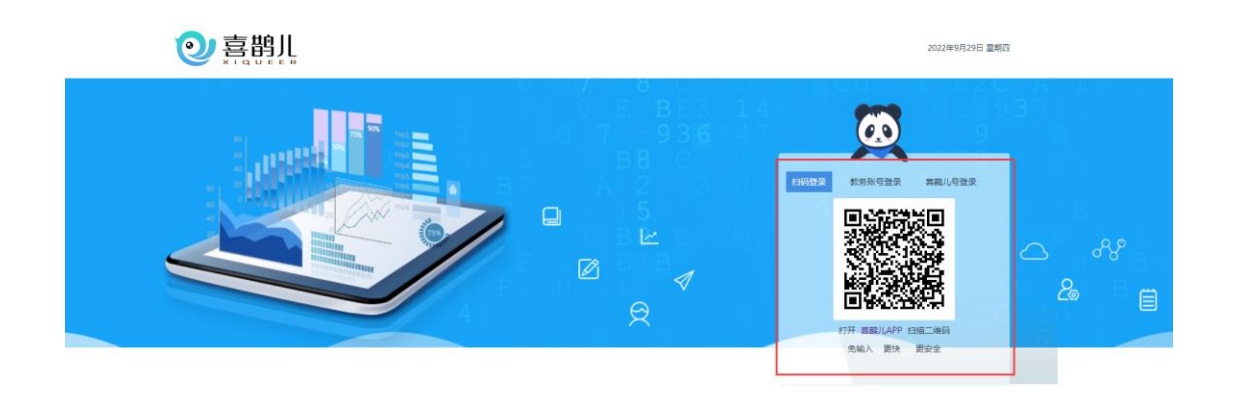

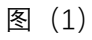

| 6 47    |        |                   | 9              | A                |
|---------|--------|-------------------|----------------|------------------|
| 3 0     | 扫码登录数学 | <del>5账号登</del> 录 | <b>喜鹊儿号登</b> 录 |                  |
|         | 学校     |                   |                |                  |
|         | 8 用户名  |                   |                | $\bigtriangleup$ |
| 1       | ▲ 密码   |                   |                | D 20             |
| 教务赤斑旗号管 | □ 记住账号 |                   | 忘记密码           | 130              |
|         |        | 立即登录              |                |                  |

图(2)

2、进入系统后,可以在菜单查询统计->考勤统计->考勤扣分明细查看本学院的扣分汇总, 点击扣分情况的数字,可以看到具体的扣分情况。通过上部分的搜索条件,可以进行查询。如图(3)。

| ②喜鹊儿               | KING    | KINGOSOFT掌上校园服务平台—喜鹅儿(xiqueer) EIPEAMBAG |      |         |             |                |                    |  |
|--------------------|---------|------------------------------------------|------|---------|-------------|----------------|--------------------|--|
| १९४३ हास           | 查词统计    | > #BRH > #B                              | 加分明期 |         |             |                |                    |  |
| 🔬 在线教学             | 2022-20 | 123学年第一学期 0                              | ~    | · · ·   | ея ~ 🛛 Янел | 8 - MREM       | 820 <del>9</del> 8 |  |
| 器 枚师备课 💦 👋         | 瘤号      | 姓名                                       | 29   | 12.5/15 | 15.10       | 遊戲             | 扣分情况 ◊             |  |
| (2) 查询统计 ^         | 1       |                                          |      | 10000   |             | 100000         | 4                  |  |
| 102220             | 2       |                                          |      |         |             | 10 Control 100 | 4                  |  |
|                    | 3       |                                          |      |         |             |                | 4                  |  |
| 上课签到               | 4       |                                          |      |         |             |                | 4                  |  |
| -29056it ~         | 5       | 100                                      |      |         |             |                | 4                  |  |
| *****              | 6       |                                          |      |         |             |                | 1                  |  |
| 27.0046-070440     | 7       |                                          |      |         |             |                | 1                  |  |
| NAME OF CONTRACTOR | 8       | 100                                      |      |         |             | 10.000         | 1                  |  |
| 10 BUT 10 VIII     |         |                                          |      |         |             |                |                    |  |
|                    |         |                                          |      |         |             |                |                    |  |
| TESERIOS ~         |         |                                          |      |         |             |                |                    |  |
| ※統規护 ~             |         |                                          |      |         |             |                |                    |  |
|                    |         |                                          |      |         |             |                |                    |  |
|                    |         |                                          |      |         |             |                |                    |  |
|                    |         |                                          |      |         |             |                |                    |  |
|                    |         |                                          |      |         |             |                |                    |  |
|                    |         |                                          |      |         |             |                |                    |  |
|                    | 共合策     | 20条/页 ~                                  |      |         |             |                | < 1 →              |  |

图 (3)

若学生需要销假处理,可以在菜单查询统计->考勤统计->销假处理处进行销假,通过 查询时间段、课程、任课老师等搜索条件进行查询,找到相应课程学生的考勤进行销假, 如图(4)。点击销假,然后弹出提交销假,填上销假理由,点击确认,完成销假。如图 (5)。

| ②喜鹊儿               | KINGOSOFT掌上校园服务平台一喜鹊儿(xiqueer)                                                                                  |       |     |  |  |  |  |  |
|--------------------|----------------------------------------------------------------------------------------------------|-------|-----|--|--|--|--|--|
| 29F1 <b>29</b> F1  | 新说的计 > 希腊统计 > 杨辉纪维                                                                                              |       |     |  |  |  |  |  |
| 📯 在线数学             | ■ 2022-06-30 - 2022-09-29 第世代語 単性な形 任選邦师 V V V                                                                  |       | - í |  |  |  |  |  |
| 器 教师监狱 ○           | 20 MQ 1911 00 00 00 00 00 00 00 00 00 00 00 00 0                                                                | 10.12 |     |  |  |  |  |  |
| 查询结计 ^             | 26-9 8009 80.41 80.00 928 80.00 928 80.00 928 80.00 928 80.00 928 80.00 928 80.00 928 80.00 928 80.00 928 80.00 | 995   |     |  |  |  |  |  |
| <b>校学資源</b>        | 2 2022-09-26 3-3                                                                                                | 新载    | - 1 |  |  |  |  |  |
| 上课茶到               |                                                                                                    |       |     |  |  |  |  |  |
| 老勤统计               |                                                                                                    |       |     |  |  |  |  |  |
| 考验和分标准             |                                                                                                    |       |     |  |  |  |  |  |
| 0 EMBID            |                                                                                                    |       |     |  |  |  |  |  |
| *#109400<br>##0570 |                                                                                                    |       |     |  |  |  |  |  |
| 在线服修               |                                                                                                    |       |     |  |  |  |  |  |
| (i) \$(6000        |                                                                                                    |       |     |  |  |  |  |  |
| W Makes            |                                                                                                    |       |     |  |  |  |  |  |
|                    |                                                                                                    |       | - 1 |  |  |  |  |  |
|                    |                                                                                                    |       | - 1 |  |  |  |  |  |
|                    |                                                                                                    |       |     |  |  |  |  |  |
|                    | M 2 9: 209//T ···                                                                                               | < 1 > |     |  |  |  |  |  |

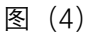

| 29   | 提交销假          |                                                  | ************************************* |    |
|------|---------------|--------------------------------------------------|---------------------------------------|----|
| 签到节次 | 销假人姓名<br>课程名称 |                                                  | 97R                                   | 备注 |
| 2-2  | 上课时间          | 2022-09-27 2-2节                                  |                                       |    |
| 3-3  | 销假理由          | * 前输入阶段事由 // // // // // // // // // // // // // |                                       |    |
|      |               |                                                  |                                       |    |
|      |               |                                                  |                                       |    |

图 (5)

## 3、签到维护

在菜单系统维护->签到维护处,此页面的功能是提供对历史上课记录进行补录考勤或 者修改考勤。如图(6)。通过页面上部分的搜索条件,对课程进行查询,查询后,点击页 面左侧的操作处,可以进行修改和补录。进入修改和补录页面,修改学生的考勤状态,填 写补录原因,进行提交。如图(7)。

| ② 熹韻川         | KINGOSOFT掌上校园服务平台—喜鹊儿(xiqueer) |                |          |            |           |       |      | 我要反馈    | <b>(</b> |
|---------------|--------------------------------|----------------|----------|------------|-----------|-------|------|---------|----------|
| \$33子! 異編制 老师 | 系统维护 > 签到通护                    |                |          |            |           |       |      |         |          |
| 🕋 在线教学        | 2022-2023学年第一学                 | :10]           |          |            |           |       |      |         | 1100     |
| 88 教师备课 🚽     | (1990)                         |                |          |            | 按课程名称层网提素 |       |      |         | CELOX    |
| 🚱 查询统计 🛛 👋    |                                |                |          |            |           |       |      |         |          |
| ③ 系统维护 🔷      | 20                             | 022-2023学年第一学期 | 上课签到记录详情 | C146       |           | 11-1- |      | (810/D+ |          |
| 签到维护          | 修改                             | ·阿次<br>第2周     | 星期三      | 2022-09-28 |           | 7-10节 | 7/7人 | 直着      |          |
| 樂护振穆美別        | 修改                             | 第2周            | 温圳—      | 2022-09-26 |           | 1-4节  | 7/7人 | 宣音      |          |
|               | 修改                             | 第1周            | 星期五      | 2022-09-23 |           | 1-4节  | 7/7人 | 查看      |          |
|               | 补录                             | 第01周           | 星明三      | 2022-09-21 |           | 7-10世 | 未签到  | 查看      |          |
|               | 补荣                             | 第01周           | 星明一      | 2022-09-19 |           | 1-4节  | 未签到  | 查看      |          |
|               |                                |                |          |            |           |       |      |         |          |
|               |                                |                |          |            |           |       |      |         |          |
|               |                                |                |          |            |           |       |      |         |          |
|               |                                |                |          |            |           |       |      |         |          |
|               |                                |                |          |            |           |       |      |         |          |
|               |                                |                |          |            |           |       |      |         | 1        |
|               |                                |                |          |            |           |       |      |         |          |
|               |                                |                |          |            |           |       |      |         |          |

图 (6)

| ② 喜鹊儿        | KINGO                                      | SOFT掌上校园        | 服务平台— | ·喜鹊儿(xique | er)            |      | ○ 产品介绍视频 我要反馈 |
|--------------|--------------------------------------------|-----------------|-------|------------|----------------|------|---------------|
| \$\$F: 老师    | 系统维护 > 1                                   | #护 <u>控</u> 到结果 |       |            |                |      |               |
| 佘? 在线教学      |                                            |                 |       | 补录签到       |                |      |               |
| 88 教师备课 🛛 👋  | 2022-2023学年第一学期 第01用 雇用三(2022-09-21) 7-10节 |                 |       |            |                | - 继文 |               |
| 🚱 查询统计 🛛 🗸 👋 |                                            | 1674<br>1674    |       |            |                |      |               |
| ◎ 系统维护 ^     | *****                                      | PERIOD          |       |            |                |      |               |
| 医到线的         | 应号                                         | 学号              | 姓名    | (生分)       | 行政班级           |      | 签到机器          |
| 维护报柳类别       | 1                                          |                 |       |            |                |      | 正栄 ~          |
|              | 2                                          |                 |       |            |                |      | 時期            |
|              | 4                                          |                 | 100   |            | and the lot of |      |               |
|              | 5                                          |                 |       |            |                |      | 時程<br>正常 ~    |
|              | 6                                          |                 |       |            |                |      | 正常 ~          |
|              | 7                                          |                 |       |            |                |      | 正常 >          |
|              |                                            |                 |       |            |                |      |               |
|              |                                            |                 |       |            |                |      |               |
|              |                                            |                 |       |            |                |      |               |
|              |                                            |                 |       |            |                |      |               |
|              |                                            |                 |       |            |                |      |               |
|              |                                            |                 |       |            |                |      |               |

图 (7)